## Welkom op de Chromebook werkplek.

Als je het losse beeldscherm wilt gebruiken volg je onderstaande stappen.

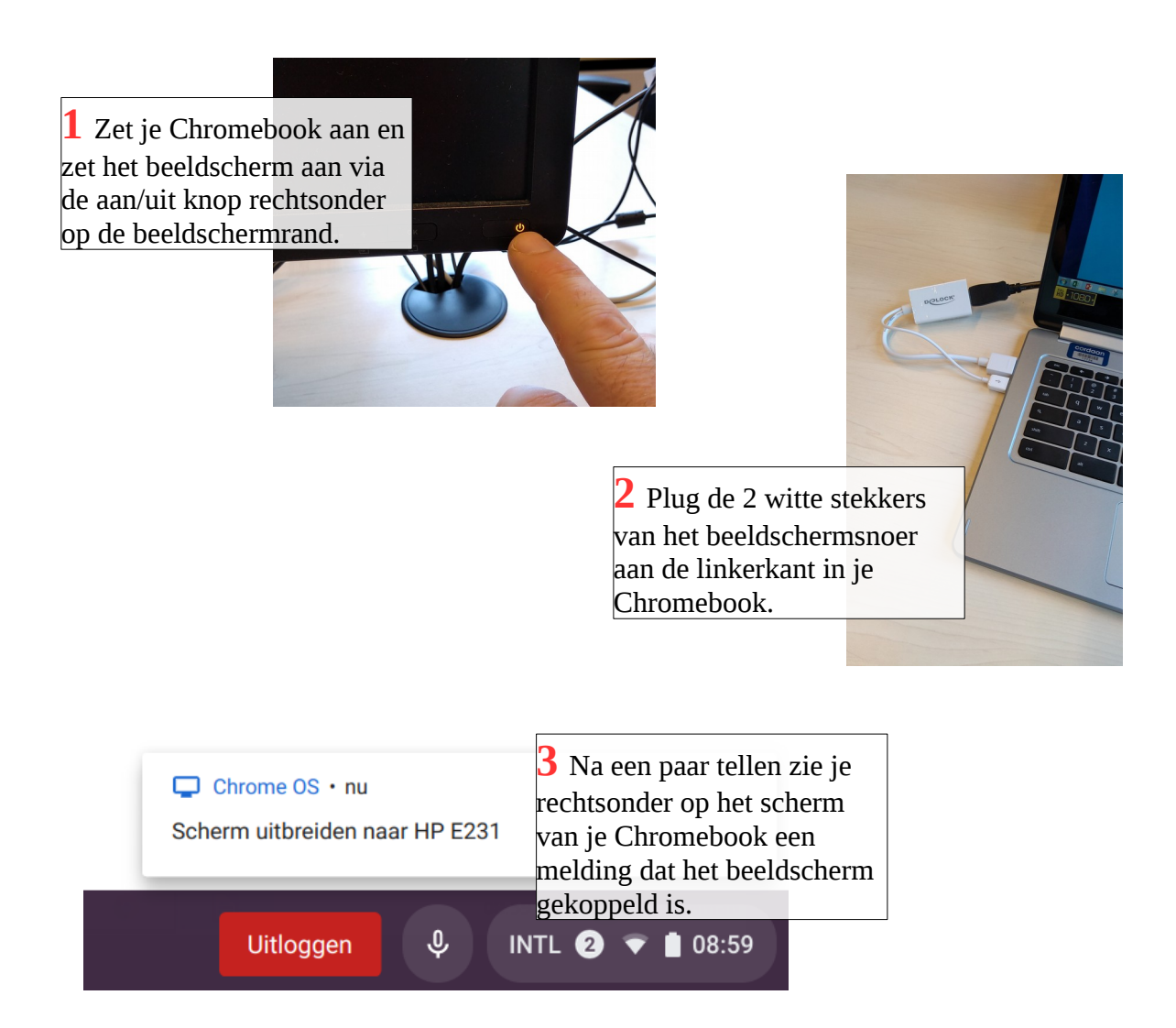

4 Stel éénmalig je favoriete configuratie in, zie hiervoor de achterzijde van deze kaart.

5 Klaar, je kan aan het werk

Kom je er niet helemaal uit, vraag dan of een collega je kan helpen, bekijk de Chromebook-tegel op start.cordaan, of neem contact op met de servicedesk.

## Favoriete beeldscherm-configuratie aanpassen.

1 Zorg dat het beeldscherm gekoppeld is, zie de voorkant van deze kaart voor een uitleg hiervan.

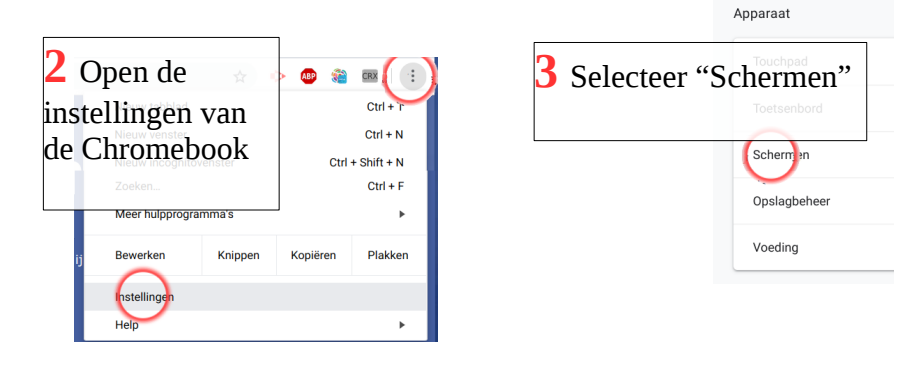

4 Sleep de beeldschermicoontjes in de goede positie, afhankelijk van hoe je het losse beeldscherm neerzet bij je Chromebook, hierdoor beweegt de muispijl op de goede manier over de schermen.

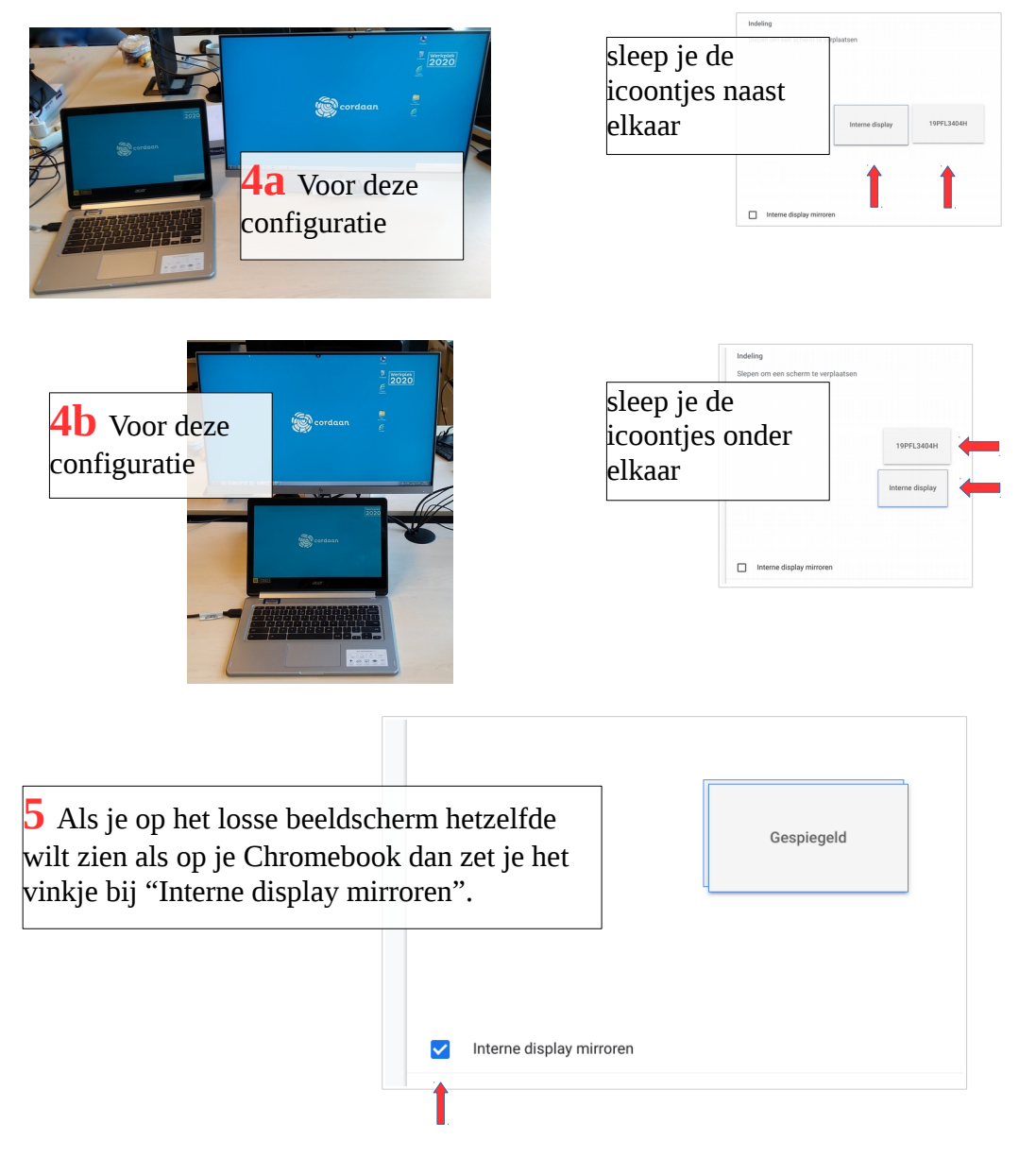

Kom je er niet helemaal uit, vraag dan of een collega je kan helpen, bekijk de Chromebook-tegel op start.cordaan, of neem contact op met de servicedesk.